## How to Install Dell's SSL VPN client – NetExtender – on Ubuntu

1. Download the required 32 bit or 64 bit script from the following link

https://cc.tifrh.res.in/webdata/documents/events/facilities/vpn/vpn\_linux\_32.sh or https://cc.tifrh.res.in/webdata/documents/events/facilities/vpn/vpn\_linux\_64.sh

2. Go to the directory in which the script got downloaded and execute the following commands.

\$ cd ~/Downloads
\$bash vpn\_linux\_32.sh # for 32 bit
\$bash vpn\_linux\_64.sh # for 64 bit

3. To open the NetExtenderGUI, search in applications for the same or type the following command in the terminal

\$netExtenderGUI

4. Please fill in the required credentials with following details in the VPN and save the profile

| 😣 🖨 NetExtender                                                                                                    |             |
|----------------------------------------------------------------------------------------------------|-------------|
| <u>N</u> etExtender <u>W</u> indow <u>H</u> elp                                                                     |             |
| SonicWALL NetExtender                                                                                               |             |
|                                                                                                    |             |
| Server: vpn.tifrh.res.in: 4433  Username: Password: Domain: LocalDomain Connect Save name and password (if allowed) |             |
| 2 / 0                                                                                                    | © 2016 Dell |

server : vpn.tifrh.res.in:4433 Username : Your Username Password : Your Password Domain : LocalDomain and then click on Connect and save the vpn profile for future use.

| S S NetExtender                                                                                                    |
|----------------------------------------------------------------------------------------------------|
| SonicWALL NetExtender                                                                                                    |
| Certificate Viewer      Information you exchange with this site cannot be viewed or changed by     others. However, there is a problem with the site's security certificate.      Self signed certificate |
| Do you want to proceed?           Accept         Cancel         Always Trust         View Certificate                                                                                                    |
| © 2016 Dell                                                                                                    |

Click on Accept

5. Now you are connected to the TIFR-H network.

| 😣 🔵 NetEx           | tender                       |             |
|---------------------|------------------------------|-------------|
| <u>N</u> etExtender | <u>W</u> indow <u>H</u> elp  |             |
| Sonic               | WALL NetExtender             |             |
|                     |                              |             |
|                     | Status Routes DNS            |             |
| 1                   | Status: Connected            |             |
|                     | Server: 112.133.220.178:4433 |             |
|                     | Client IP: 10.1.3.10         |             |
|                     | Sent: 5497 Bytes             |             |
|                     | Received: 3748 Bytes         |             |
|                     | Duration: 00:00:08           |             |
|                     |                              |             |
|                     |                              |             |
|                     | Disconnect                   |             |
| 2 / 0               |                              | © 2016 Dell |

For further assistance, please reach out to IT section at Service Building -1, First Floor or write to us at itsupport@tifrh.res.in